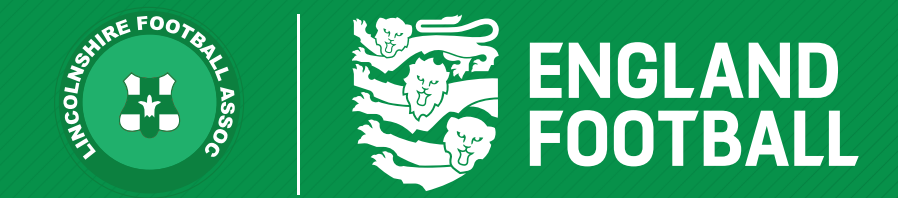

## **DETACHING PLAYERS**

'ONE LINCOLNSHIRE COMMUNITY, UNITED AND INSPIRED BY THE POWER OF FOOTBALL'

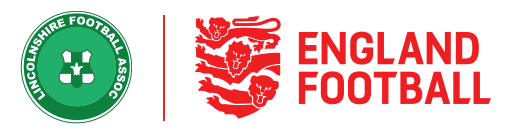

Club Portal \ Players \ All Players CLUB PORTAL Players All Players Test Club 19-Pending Actions (2) Email Capture (F) 20 (Lincs)  $\mathbf{\nabla}$ County Admin Show Filters Q Type Name or FAN ID More + Add Player 2 Players Age 🗢 Status Player Name A Registered Teams 🜲 Pending Teams 🗢 Suspension 6 My Club Test 25  $\Box$ TN Number-one Unregistered Test Club 19-20 (Lincs) First Male 65609007 Players Test 26 TN Number-two Unregistered Male 65609090 Back to Whole Game

**Step one** - Go to the Club Portal within the Whole Game System, then click "all players".

Step Two - Tick the check box next to the participant's name you wish to detach (or multiple players) and then click the detach button.

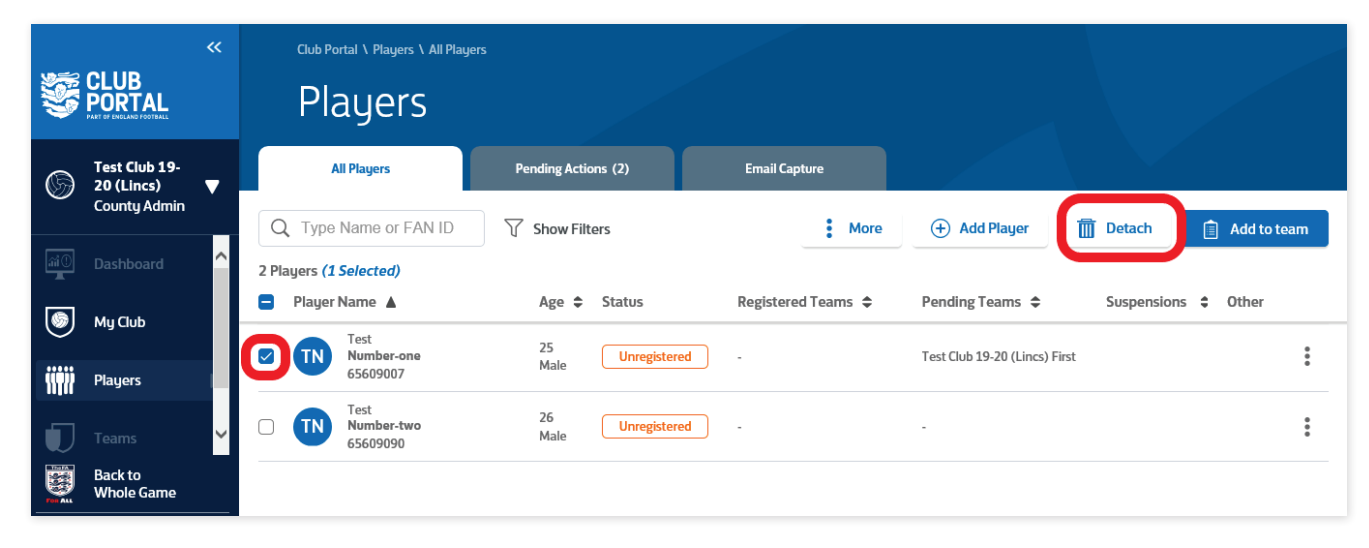

LINCOLNSHIRE FA - 'ONE LINCOLNSHIRE COMMUNITY, UNITED AND INSPIRED BY THE POWER OF FOOTBALL'

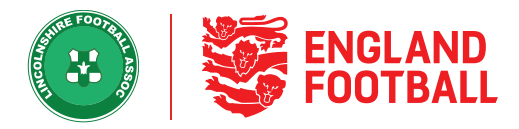

**Step Three** - Click detach player, this will remove the participant from the Squad List and Club.

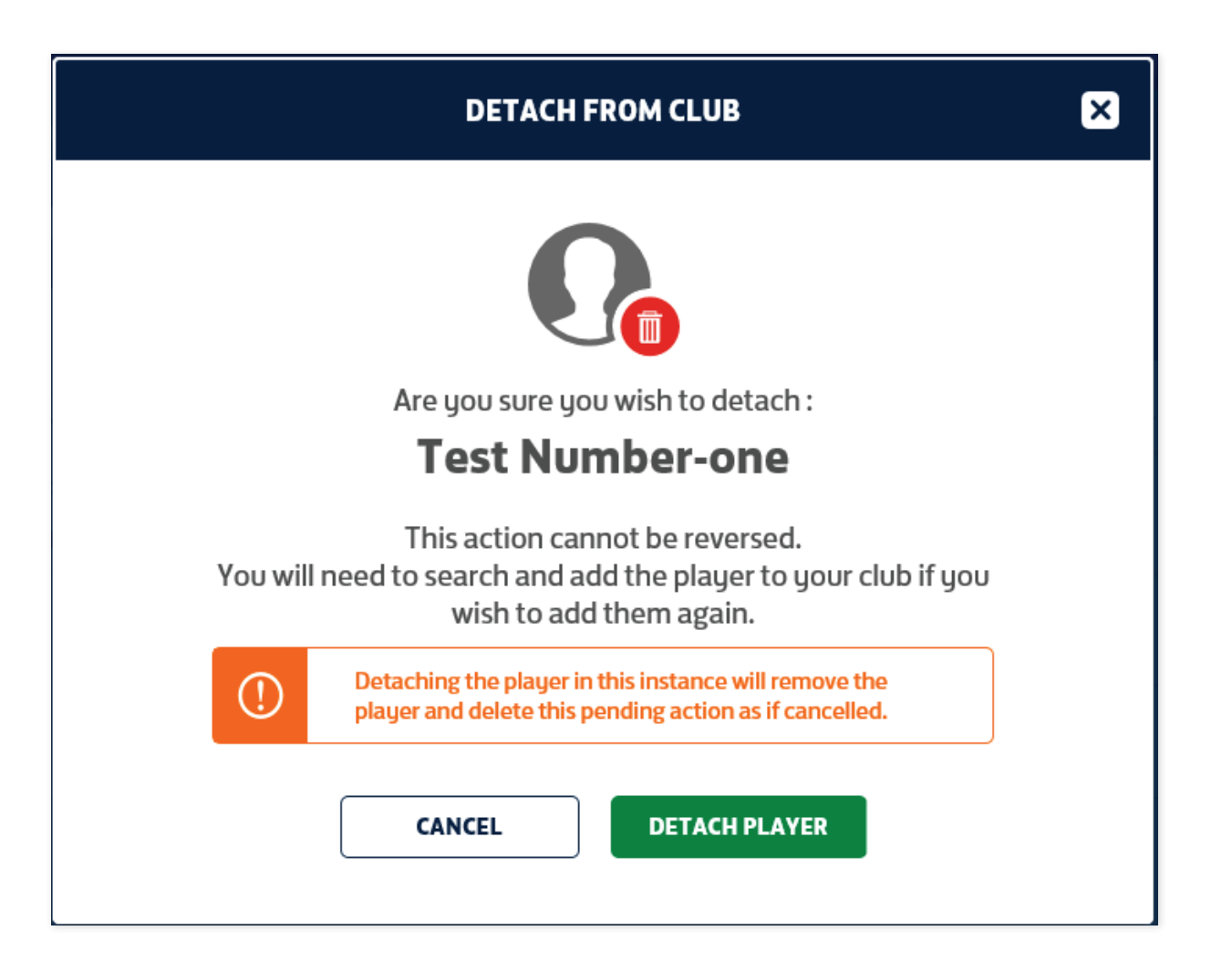

LINCOLNSHIRE FA - 'ONE LINCOLNSHIRE COMMUNITY, UNITED AND INSPIRED BY THE POWER OF FOOTBALL'